# MapKing<sup>\*</sup>

# MapKing2007 快速安裝註冊頁

由於 MapKing 提供多款地圖供各地用戶自由 選擇,我們無法預知個別用戶使用那一款地 圖。因此 MapKing 的 PPC 安裝程式附帶一小 幅的 Demo 圖 (如 Hong Kong Demo)用以核 實主程式是否成功安裝。

## 請執行以下步驟使用正式完整版本的地圖:

- 安裝 MapKing 3D 主程式:以 ActiveSync 連 線 Pocket PC 和 PC,在 PC 上執行安裝程式
- 安裝地圖:把地圖複製到 Pocket PC 的「My Documents」文件夾內。

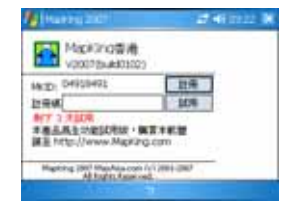

- 獲得 MKID 碼一打開 MapKing 按「工具」選擇地圖,在此打開的介面獲得 MKID 碼。MKID 碼是根據 Pocket PC 自動產生。
- 4. 獲得註冊碼:請登陸<u>http://www.MapKing.com</u>按產品註冊頁面,輸入所需資料, 提交以後,系統會顯示一個註冊碼。請列印此介面或另存以備將來查詢需要。MKID 必須要正確輸入才能獲得正確的註冊碼,請注意分辨清楚字母和數位之間的區別(例 如 O 和 0,1 和 1 等等。)
- 在 Pocket PC 註冊:打開所選的地圖,在地圖介面輸入註冊碼,點擊「註冊」鍵完 成註冊程式,永久啟動地圖的使用權。於 Pocket PC 註冊頁輸入註冊碼,確定您註 冊中的地圖是您已購買的產品。

產品授權碼 Product Authorization Code

快速使用手册

特別聲明

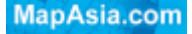

# 使用 GPS 車用導航系統或相關項目需注意的專項

GPS 定位受天氣及使用地點(高樓/隧道/地下道/樹林)所影響,且大部份 GPS 均無法 於室內使用,GPS 訊號無法穿透建築物及含金屬成份的汽車隔熱紙。請將 GPS 安裝於收 訊良好的室外,一般建議為車頂或汽車前座擋風玻璃下(只適用於前擋風玻璃無隔熱紙之 情况下)。

# GPS 的定位結果僅供駕駛參考,不應影響實際的駕駛行為

本系統所提供的電子地圖資料,僅提供作一般性查閱參考,無法提供高精確度使用,使用 者須依照實際狀況決定實際位置,並依實際交通規例及法例駕駛。 本須統的規劃路徑,語音提示及路口資訊,是依據電子地圖資料庫的資料以最佳路徑演算 之建議結果,僅供駕駛人仕參考,駕駛人仕須依照實際道路狀況決定行進路程。 嚴禁於駕駛中操作本系統。

# 本公司不對駕駛員因使用本系統所產生的疏失負上任何責任

# 敬告 GPS, GIS 及電子地圖同業

本軟件所有地圖資料內容、包括景點、道路、地圖查詢、地圖顯示、最佳路徑搜尋,皆設 有著作權保護陷阱,並以數位浮水印技術內嵌於各筆資料中,即使局部之抄襲或仿製,都 將依法舉證追究,請同業尊重智慧產權,切莫抄襲仿製。另外,本軟件之名稱、商標、logo 及介面文字、功能,皆註冊商標在案,亦請同業在模仿抄襲前三思。

# 開始使用本系統視為同意以上聲明事項

MapKing

# 地圖註冊

請依首頁之快速安裝註冊頁進行註冊。

注意:每個產品授權碼僅供一人一機註冊使用一個地圖,無法重複使用,若已註冊,恕不 退換。MapKing CD 中提供的其他地圖只供試用,如需永久使用,請另行購買。

#### 請注意!所有隨機附贈/捆綁地圖不支援數位合成語音

#### 忘記註冊碼

進入<u>http://www.MapKing.com</u>按「產品註冊」, 按「忘記註冊碼」。輸入產品授權碼及電郵, MapKing會即時顯示有關資料。

### 開啟 MapKing 程式

選擇捷徑或「程式集」→「MapKing2007」。進入 MapKing 畫面。您有 3 天的試用期,請 於註冊方塊鍵入註冊碼,進入地圖畫面。

#### 切換地圖

用戶可安裝多於一個地圖,請按「工具」→「選擇地圖」,選擇您要切換的地圖。

#### 開閉 MapKing 程式

請按「工具」(「離開」關閉 MapKing 主程式。敬請留意!如按 Pocket PC 上「X」按鈕 關閉程式,程式將轉幕後進行,仍會消耗系統資源。

# 功能介面 - 主選單

| <b>選擇地圖:</b> 進入選擇地圖檔畫面。     | Nurrettil af History N                  |
|-----------------------------|-----------------------------------------|
| <b>檔案:</b> 匯入或匯出我的地標。       | (A) (A) (A) (A) (A) (A) (A) (A) (A) (A) |
| <b>風格:</b> 選擇地圖的顯示狀態。       | 42 .                                    |
| <b>進階:</b> 搜尋、路徑規劃、我的地標等設定。 | AN .                                    |
| <b>系統設定:</b> 進入系統設定。        | ANTE ANTE                               |
| <b>GPS/軌跡:</b> 進入 GPS 設定。   | USAN IN IN                              |
| <b>說明:</b> 圖示說明與地圖資訊。       | And A BRANK                             |
| 離開:退出 MapKing。              | ALL ALL ALL A                           |
|                             | IN CODAR Sors                           |

# MapKing

浮動選單(在地圖上 Tap-and-hold) 設成我的地標:將地點加入我的地標。 設成我的家:設定該位置為我的家 移除我的地標:移除已有的地標。 新增為目的地:在地圖設置起始點。 新增為目的地:在地圖設置目的地。 移除:移除已選擇起點或目的地。 路徑規劃:將所設置的起點到目的地規劃出路徑。 模擬淵駛:模擬導航模式。 加入導航學習:設定路徑規劃個別道路比重。 傳送現在位置:用 SMS 把現在所在的位置傳送。此功能只適用於 Window Mobile。

# 傳送現在位置

1. Tap-and-Hold 閣下所在的位置, 然後選擇「傳送 SMS」。

2. 輸入電話號碼,再選擇「傳送」。

# 接收位置

1. 接收位置短訊後,閣下可以選擇「預灠地圖」、「新增地標」、「設目的地」。

2. 選擇「預灠地圖」,傳送的位置便會顯示在地圖上。

# 我的地標功能

| 有二種方式可建立「我的地標」:                |                                        |
|--------------------------------|----------------------------------------|
| 1. 在目前的顯示的地圖上建立。               | 8 NO 1802                              |
| 2. 在「搜尋」的結果裡建立。                | 41-71 <u>1-11</u> + 3831 <u>1-11</u> + |
| 於地標按 Tap-and-hold 可呼喚出副選單,對地標作 | 48 87                                  |
| 出指令。                           | HERCH HERDY HE.                        |
| 按「工具」(「檔案」,選擇匯入或匯出地標。          | 21                                     |
|                                |                                        |
|                                | THE REAL PROPERTY AND ADDRESS          |
|                                | Planate -                              |
|                                |                                        |

# 搜尋功能

#### 「索引」搜尋法

索引是利用第一個字來搜尋資料,其查詢方式是由第一個字依序顯示出來,在縣市欄之中 選擇您所需要的縣市便可縮窄搜尋範圍。

#### 「交岔路口」搜尋法

類似索引搜查。只要輸入道路名稱,系統便自動顯示連接該道路的其他街道。

#### 「速査」捜尋法

速查是以您 GPS 所在位置方圓二公里內的景點座標 , 依照您所選擇的資料快速搜尋該景 點位置。

#### 「景點」搜尋法

依景點分類列出資料,您可以指定「項目」及「縣市」,做多種組合搜尋。

#### 「位置」搜尋法

附近景點搜尋是依地圖目前位置 , 列出附近的景點 , 您可以指定搜尋範圍 , 如 25m、50m、 100m 等 , 範圍由 50m 至 2.5km。

#### 「行政區」搜尋法

行政區搜尋是依行政區來分類,快速將地圖定位在某一行政區。

#### 「座標」搜尋法

依經緯座標與虎子山座標定位,經緯座標提供2種輸入格式(X.Y/經緯度)。

#### 「關鍵字」搜尋法

以關鍵字進行整個資料庫的搜尋,最多可以使用 3 個關鍵字,以空格或逗號隔開關鍵字, 行政區名稱亦在搜尋條件內。

# MapKing

# 路徑規劃功能

| 您必須建立起始點及終點方可使用路徑規劃功能。    | No. of the local division of the local division of the local divis | 24i2 - H                                                                                                    |
|---------------------------|----------------------------------------------------------------------------------------------------|----------------------------------------------------------------------------------------------------|
| 路徑規劃提供數個選項調整規劃結果。         | 11平646                                                                                                    | + 25                                                                                                    |
| 用箭咀按鈕調整目的地的先後次序 , 以垃圾桶捨棄。 | And DOWN                                                                                                    | TAT TAT                                                                                                    |
| 用「調整路規劃路徑」加入避免規劃的路段。      | 89                                                                                                    |                                                                                                    |
| 按「路徑規劃」獲得結果,如果您曾調整,請再按    |                                                                                                    | S                                                                                                    |
| 一次。                       | THE DESIGNATION                                                                                                    | BUCH INTEN                                                                                                    |
| 按「模擬駕駛」以開始 3D 模擬駕駛。       | The feature (and                                                                                                    | - INNER LIGHT                                                                                                   |
| 按「規劃結果」查詢每個路段的規劃建議。       |                                                                                                    | Lengtheren L                                                                                                    |
| 按「智慧學習」設定優先使用道路。          |                                                                                                    | All and the second second second second second second second second second second second second second second s |

### GPS/軌跡設定

| 關閉 GPS:進入 GPS 模式後,不作任何 GPS 定位,    | Alexandra al Maria an Al   |
|-----------------------------------|----------------------------|
| 軌跡重播或模擬路徑。                        | LIPHER .                   |
| 自動偵測:MapKing 會針對每一個可用的介面進行        | O MM2/5                    |
| 搜尋。您只需自行設定 GPS 的介面 , 即可快速的啟       | O 1848                     |
| 動 GPS , 省略系統搜尋的動作 , 適用於初階使用者。     | · TRUT LOUT - Abels Strain |
| <b>手動設定:</b> 這個設定適用於進階用戶,可自行設定    | Bach die 57500 + 422       |
| COM 和 Baudrate。                   | CANNON RUNNING             |
| <b>軌跡紀錄:</b> 進入 GPS 模式後,模擬上一次行車紀錄 | CHURCH                     |
| 或已載入的行車紀錄。                        |                            |

如果您在使用 GPS 時遭遇困難,請安裝光盤的 GPS Viewer 以查找 GPS 狀態。 重啟您的 Pocket PC。在 FAQ 介面尋找及安裝 GPS Viewer。在 Pocket PC 上 打開 GPS Viewer。根據 GPS 設置連接埠(COM)和傳輸率(Baudrate),按 「Scan」,尋找 GPS。找到 GPS 後按「Open」,在空曠的地方下開始定位。如 果 GPS Viewer 無法檢測到您的 GPS,請與硬件供應商聯繫檢測事宜。

MapKing

# 導航模式

當您按下「GPS」, MapKing 會自動根據你的 GPS 選項進入 GPS 模式, GPS 模式特色 在於拇指操作介面選項, 方便駕駛者於行駛時或停泊後對 MapKing 作出最簡單的指令。 GPS 模式操作介面分為三頁,如下圖示:

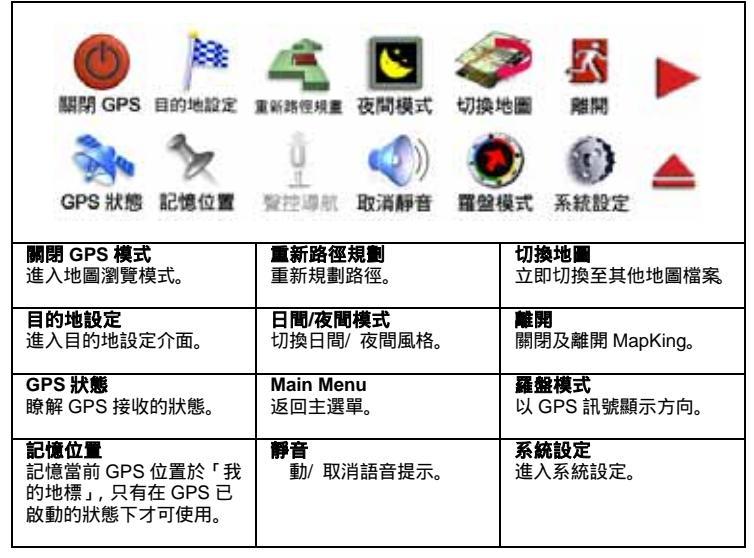

# MapKing

# GPS 硬件支援 - GPS 硬件支援請聯絡有關生產商。

MapKing 軟件技術支援及服務 – 請把您的產品授權碼、MKID、註冊時使用的資料 及遭遇的困難電郵至以下有關的電郵地址:

| 國家/城市                 | 電郵                           |
|-----------------------|------------------------------|
| 香港/ 印度/ 日本/韓國/ 泰國/ 美國 | support@mapasia.com          |
| 中國大陸                  | service@mapasia.com          |
| 印尼                    | mapking@dag.co.id            |
| 馬來西亞                  | malaysia.support@mapasia.com |
| 菲律賓                   | support@inlis.ph             |
| 新加坡                   | mapking@eastgear.com         |
| 台灣                    | service@mactiontech.com      |

### 忘記註冊碼

進入<u>http://www.MapKing.com</u>按「產品註冊」, 按「忘記註冊碼」, 輸入產品授權碼及電郵, MapKing會即時顯示有關資料。

#### 版權注意事項

本軟件所使用的其他數字地理資料庫(GIS Database)版權屬在香港註册之 MapAsia.com Limited,及其所代表之版權持有人所擁有。本軟件受國際版權及著作權法保護,任何侵權 行為皆被嚴格禁止,並將依法要求最高金額之賠償。

每個產品授權碼僅供一人一機註冊使用一個地圖,無法重複使用,若已註冊,怒不退貨。 MapKing CD 中提供的其他地圖只供試用,如需永久使用,請另行購買。

©2001-2007, MapAsia.com, Matlas Technologies, Inc. All rights reserved.

## - 使速使用手冊完 -